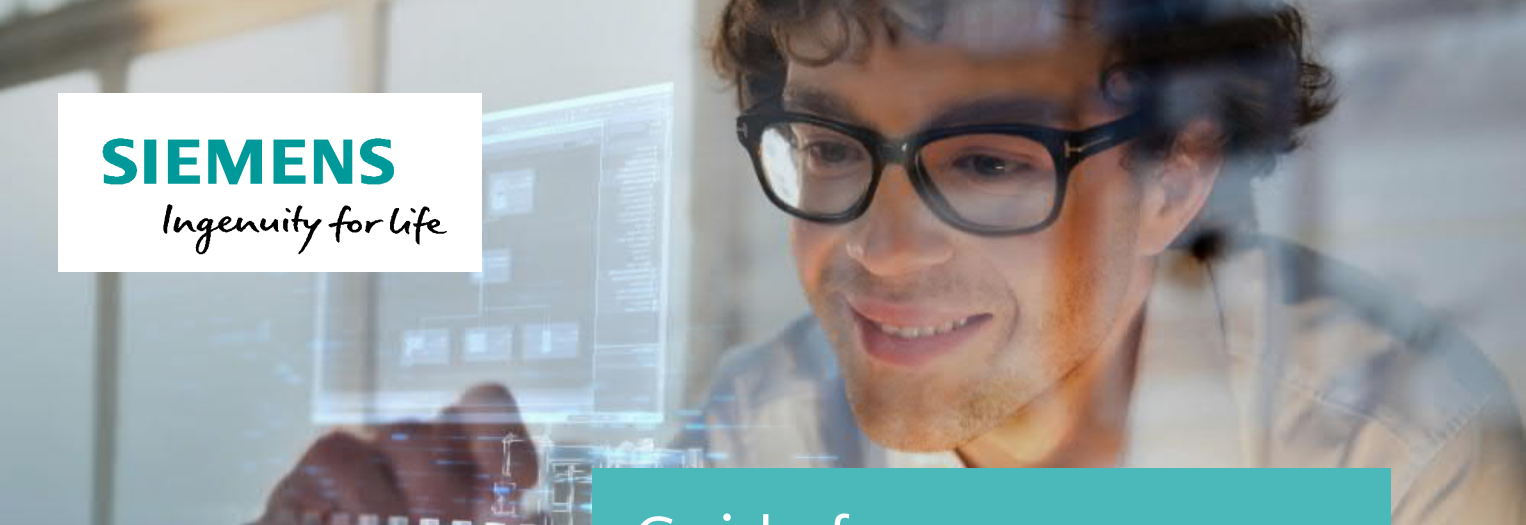

Guide for registration SITRAIN – Digital Industry Academy

This guide will help you to (new) register on the SITRAIN Germany website.

www.siemens.de/sitrain-personal

## **Registration / Login**

If you want to **book a course** or get access to your **personal learning environment "myTraining"**, a registration is required.

If you already have an account for the new SITRAIN website, you can sign in by using your e-mail address and password.

If you have not registered yet, you can do it as described below.

Even if you had a login for SITRAIN, a new registration after change of SITRAIN website at October 1st 2017 is required once.

The following window is shown as soon as a login is necessary:

| For Login please use the E-Mail Login below.                                                             |                           | _ |
|----------------------------------------------------------------------------------------------------|---------------------------|---|
| First time here?                                                                                         | For new registration      |   |
| You have to register first to book a course. If you like to register, please use our registration form.  | please use the            |   |
|                                                                                                    | registration form.        |   |
| Booking for Others / Booking contact                                                                     |                           | - |
| At this moment it is not possible to book courses for someone other than yourself via the portal. If you |                           | - |
| contact, please contact your local Training Support Office.                                              | When registration is      |   |
|                                                                                                    | complete, sign in with e- |   |
|                                                                                                    | mail and password         |   |
| Entitlement E-Mail Login                                                                                 |                           | _ |
| My e-mail address                                                                                        |                           | - |
|                                                                                                    | Forgot password?          |   |
|                                                                                                    | Here you can get a new    |   |
| My Entitlement e-mail password                                                                           | one                       |   |
|                                                                                                    | one.                      |   |
| Remember my e-mail address log in                                                                        |                           |   |
| > Forgot e-mail password?                                                                                |                           |   |
| P Help for Entitlement E-Mail Login                                                                      |                           |   |

Choose registration form to enter your data.

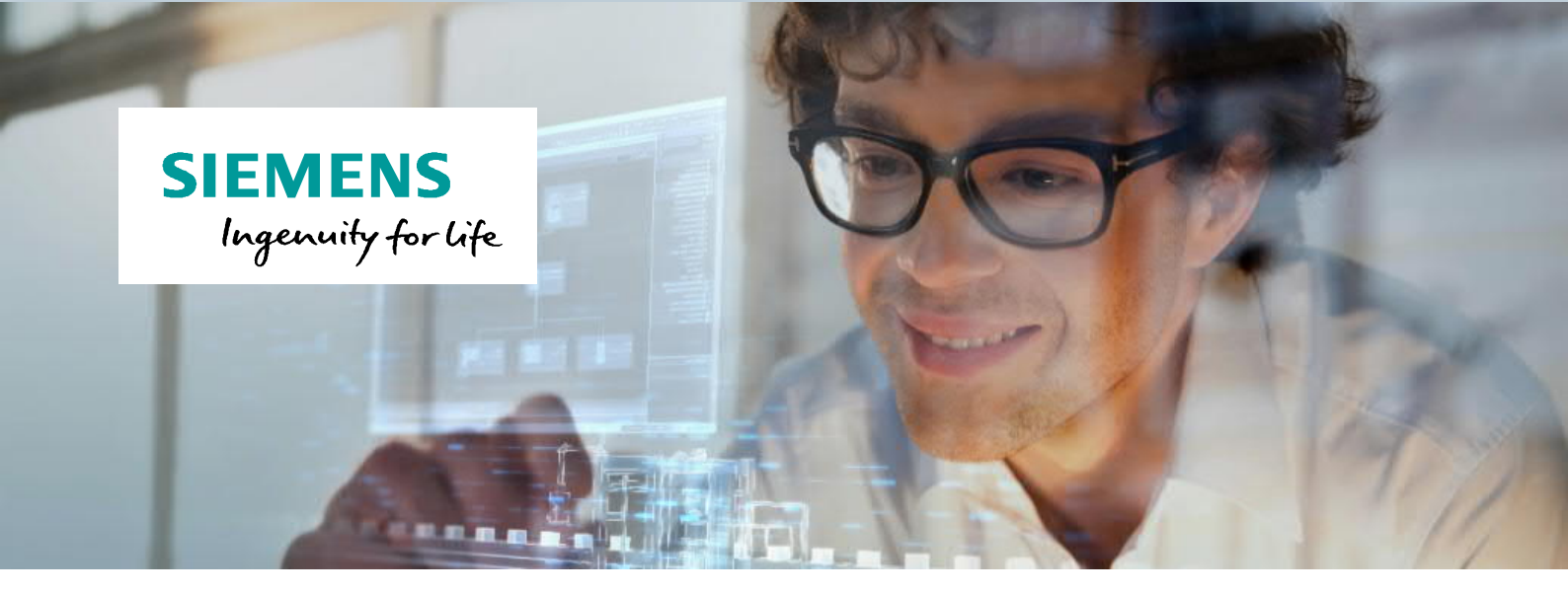

A new window is shown where you can enter first name, last name, e-mail address and your country.

| Please fill in y | your user details:                     |                      |                         |
|------------------|----------------------------------------|----------------------|-------------------------|
|                  |                                        | > Allowed characters | Please fill in required |
| Last Name:"      | Doe                                    |                      | fields.                 |
| First Name:"     | Jane                                   |                      |                         |
| Email:"          | jane.doe@domain.com                    |                      | Show and accept privacy |
| Country:*        | Germany                                |                      | policy.                 |
| I agree to th    | e Privacy Policy > show Privacy Policy |                      |                         |
| Cancel           |                                        | register             |                         |

After you accepted privacy policy you can continue by using the "register" button.

When you entered your data completely, the following message is shown and you will receive an e-mail with an activation code to confirm your e-mail address.

| > Home                                                                                                    |                        |
|----------------------------------------------------------------------------------------------------|------------------------|
| User Registration                                                                                            |                        |
| Your account has been created successfully.                                                                  | Please confirm your e- |
| Welcome Jane Doe                                                                                             | mail address within 24 |
| You will shortly receive an email with an activation code which is valid for a maximum duration of 24 hours. | nours.                 |
| The email was sent to: mia.mustermann@domain.com                                                             |                        |
| Please ensure to activate your account before this activation code expires.                                  |                        |

Please check your mailbox for an appropriate message. Usually you will receive it within a few minutes.

If you haven't received an e-mail after 15 minutes, please ensure you used a valid e-mail address for registration and check your spam folder.

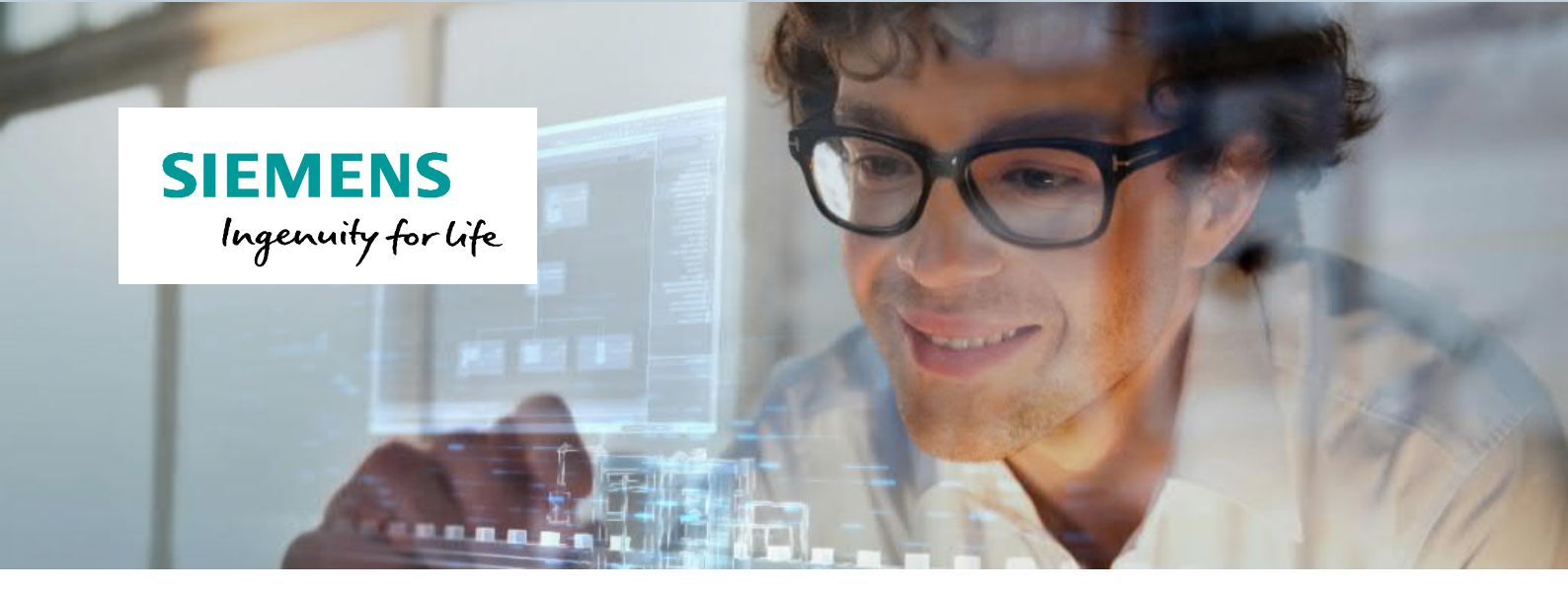

The message contains a link to confirm your e-mail address.

| Please activate your SITRAIN self<br>registration request                                                                                                    | 09/22/2017                                                                                                    |                                                     |
|----------------------------------------------------------------------------------------------------|----------------------------------------------------------------------------------------------------|-----------------------------------------------------|
| Dear Jane Doe,<br>o activate your account at Siemens, please click on the activation link.<br>ou will be asked to set an password after the link has opened.<br>Please store the password securely, because you need this password to logon to<br>isemes internet Pages.<br>'our login name is your email address.<br>'our activation link is: <u>https://www.sitrain-learning.siemens.com/userManagement</u> | Questions or Problems?<br>Please contact your local<br>SITRAIN training support office.<br>Your responsible contact<br>person can be found here:<br>SITRAIN contacts worldwide |                                                     |
| admate.do/wide=11dbbbb0-Uert=46/9-bcc1-46/2032Uabd38 eye=TXr0Dq3Njk2OTAxOTc1Mzq5NQ== Sest regards,                                                                                                    |                                                                                                    | Please confirm your e-<br>mail address by using the |

After the link has opened, you will be asked to set a password to complete your registration.

Please note the password guidelines below the input window.

| ase enter your personal password t | o activate your account. |                       |
|------------------------------------|--------------------------|-----------------------|
| Password:                          |                          | Here you can set your |
| onfirm Password:                   |                          | personal password.    |
|                                    | C 1 - 1                  |                       |

By using the "Submit" button, your registration will be completed.

## You need more information? We will be pleased to advise you personally.

## **SITRAIN Customer Support**

Tel.:0911/895-7575E-Mail:sitrain.de@siemens.comWeb:www.siemens.de/sitrain-personal